## ■教員

| No. | 現象                                | 確認、及び、対処方法                                      |  |
|-----|-----------------------------------|-------------------------------------------------|--|
|     | AL-Mail起動時に「Mailboxを作成する」「Mailbox | MailBoxが認識されていないため、AL-Mailが起動できません。             |  |
| 1   | をさがす」と表示され、起動できない。                | 「Mailboxをさがす」ボタンをクリックして、C:¥ユーザー¥ログインユーザー名¥ドキュメン |  |
| T   |                                   | ト¥Mailboxを指定します。                                |  |
|     |                                   |                                                 |  |
|     | AL-Mail過去のメールが全部見えなくなった。          | 「フォルダ」メニューの「全フォルダの検査」を実施します。表示されていなかったメールが      |  |
| 2   |                                   | 表示されるようになります。                                   |  |
|     |                                   |                                                 |  |
| -   | AL-Mailの添付ファイルが保存できない。または、保       | 添付ファイルをデスクトップ等にドラッグ&ドロップしてから開きます。               |  |
| 3   | 存しようとするとファイル名が表示されない。             |                                                 |  |
|     |                                   |                                                 |  |
|     | AL-Mail で添付ファイルが開かない。と受信者から       | AL-Mailの添付ファイルの設定で「分割して送信する」にチェックが入っていると分割メール   |  |
|     | 連絡があった。                           | として送信されるためです。分割メールには、件名に[1/5]といった表示が付加されていま     |  |
| 4   |                                   | す。送信者側で、メール作成画面にて「ファイル」メニューの「ファイル添付」で「分割して      |  |
|     |                                   | 送信する」のチェックをはずして送信します。                           |  |
|     |                                   |                                                 |  |

■職員

| No. | 現象                          | 確認、及び、対処方法                                                      |
|-----|-----------------------------|-----------------------------------------------------------------|
| 1   | AL-Mail起動時に「不正なメールボックス」と表示さ | エクスプローラーでSドライブが表示されるか確認します。                                     |
|     | れ、起動できない。                   | 職員のMailboxはSドライブにあるため、Sドライブがない状態ではAL-Mailが起動できませ                |
|     |                             | ん。                                                              |
|     |                             | PCを再起動してサインインします。Sドライブが接続されたことを確認(サインイン時に接                      |
|     |                             | 続される)して、AL-Mailを起動します。                                          |
|     |                             |                                                                 |
|     | メール送信時に「ファイルに書き込めません。」と     | MailboxがあるSドライブの容量が逼迫していると新たにメールの送受信ができません。Sドラ                  |
|     | 表示され、送信できない。または、メールが受信で     | イブの空き容量が50MB以下になった場合、PC起動時にメッセージが表示されますので、不要                    |
| 2   | きない。                        | なメールを削除(ごみ箱からも削除)して空き容量を確保します。また、MailBox以外にSド                   |
|     |                             | ライブ内にファイルを保存している場合は、こちらも不要なファイルを削除します。                          |
|     |                             |                                                                 |
|     |                             |                                                                 |
|     | AL-Mail過去のメールが全部見えなくなった。    | 「フォルダ」メニューの「全フォルダの検査」を実施します。表示されていなかったメールが                      |
| 3   |                             | 表示されるようになります。                                                   |
|     |                             |                                                                 |
| 4   | AL-Mailの添付ファイルが保存できない。または、保 | 添付ファイルをデスクトップ等にドラッグ&ドロップしてから開きます。                               |
|     | 存しようとするとファイル名が表示されない。       |                                                                 |
|     | AL-Mail で添付ファイルが開かたい」と受信者から | AL-Mailの添付ファイルの設定で「分割」て送信する」にチェックが入っていると分割メール                   |
|     |                             | $k = \pi i \pi i \pi i \pi i \pi i \pi i \pi i \pi i \pi i \pi$ |
| 5   |                             |                                                                 |
|     |                             | 9。 医信有側で、 メール作成画面に ビーノアイル 」 メニューの「ノアイル ぶり」で「万割して                |
|     |                             | 达信 9 る」 の テェック を は 9 し ( 达信 し よ 9 。                             |
|     |                             |                                                                 |